#### 設置者管理画面・教職員マイページ

# パスワードの再設定方法、ログインIDの確認方法

●パスワードの再設定方法 教職員の場合…2
 Ⅰ.教職員自身でパスワードを再設定する場合…2
 2.設置者管理画面からパスワードを再設定する場合…4

●パスワードの再設定方法 設置者管理画面の場合…6

●ログインID(職員番号)の確認方法 教職員の場合…8

●ログインIDの確認方法 設置者管理画面の場合 …8

パスワードの再設定方法 教職員の場合

パスワードを再設定したい場合には、下記手順のいずれかによって対応をお願いします。

- 1.教職員自身でパスワードを再設定する場合
- 2. 設置者管理画面からパスワードを再設定する場合

Ⅰ.教職員自身でパスワードを再設定する場合
 →メールアドレスを登録している人のみ可能な方法です。
 メールアドレスを登録されていない場合は、2の方法で再設定をお願いします。

①教職員ログインのページの、【パスワードを忘れた方はこちら】をクリックする
 URL: <u>https://navi.youchien.com/user/staff/login</u>

| 幼稚園ナビ-幼稚園の求人 | ・イベント・お役立ち情報が満載! |                |             |          |           |
|--------------|------------------|----------------|-------------|----------|-----------|
| 幼稚園ナ         | ビ                |                | 教           | 職員の方はこちら | 求職者の方はこちら |
| A HOME       | 🖄 イベントを探す        | 🛗 合同就職説明会      | 🖹 求人を探す     | 💼 幼稚園を探す | ☆ お役立ち情報  |
| ホーム > 教職員ログ  | ブイン              |                |             |          |           |
| 🔋 教職員        | ログイン             |                |             |          |           |
| 職員裡          | 号(またはメールアドレス)と   | :パスワードでログインしてく | (ださい。       |          |           |
| ログ           | オインID            | 職員番号またはメール     | アドレスを入力してくだ | さい       |           |
| パス           | マード              |                |             |          |           |
|              |                  | □ ログイン情報       | 最を保存する      |          |           |
|              |                  | ログ1            | (ン          |          |           |
|              |                  | パスワードを忘れた      | 方はこちらゝ      | . 👎 :    | フリックする    |
|              | _                | こ登録から済みでない方は、  | 登録をお願いします。  | •        |           |
|              | -                | 教職員豆酮          | REALT D     |          |           |
|              |                  |                |             |          | ▲ ページTOP  |

②教職員登録をしている方の、【氏名】【メールアドレス】を入力し、【送信】をクリックする

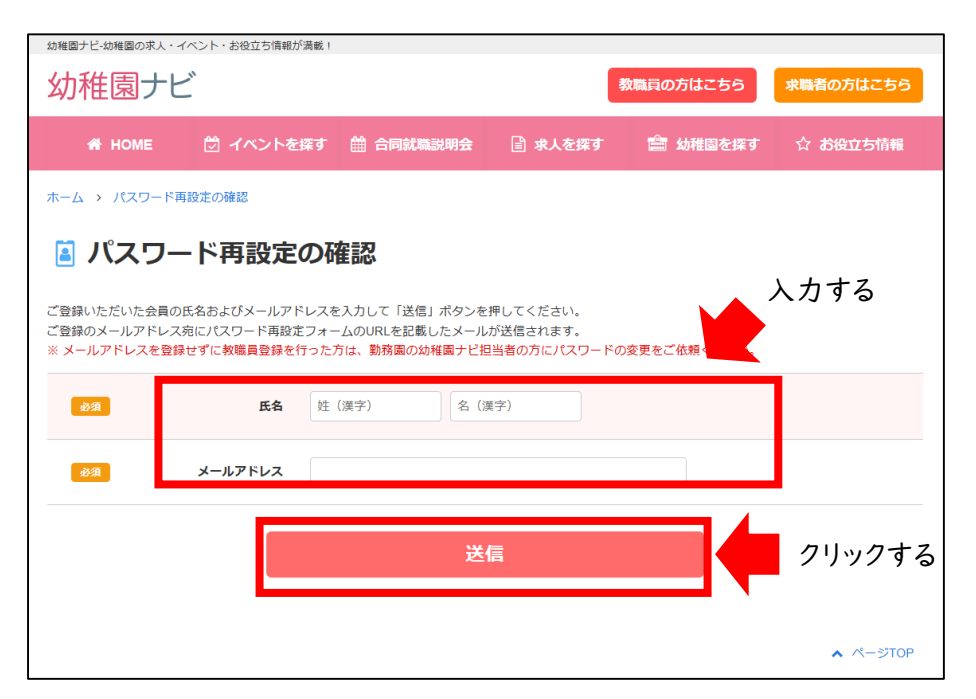

2

## パスワードの再設定方法 教職員の場合

#### ③パスワード再設定のURLより再設定をお願いします。

| ♀返信 ♀ 全員に返信 ♀ 転送<br>2024/01/16 (火) 9:47                                            |
|------------------------------------------------------------------------------------|
|                                                                                    |
| 范先 undisclosed-recipients:                                                         |
|                                                                                    |
| ※本メールは、自動的に配信しています。<br>こちらのメールは送信専用のため、直接ご返信いただいてもお問い合わせには                         |
| お答えできませんので、あらかじめご了承ください。                                                           |
|                                                                                    |
| ●パスワード再設定の手続きについて                                                                  |
| 下記 URL からパスワードの再設定をお願いいたします。                                                       |
| (※有効期限は 24 時間です。)                                                                  |
| https://navi.youchien.com/password/change/db6b43fdb4085162b3510fc4bf9e5441eb4f83c5 |
| ※お心当たりの無い場合は、大変お手数ですが、                                                             |
| 幼稚園ナビお問い合わせ画面( <u>https://navi.youchien.com/user/contact)から</u>                    |
| ご連絡くださいますようお願い致します。                                                                |
|                                                                                    |
|                                                                                    |
| 幼稚園ナビ事務局                                                                           |
| mail: support@navi.youchien.com                                                    |
|                                                                                    |

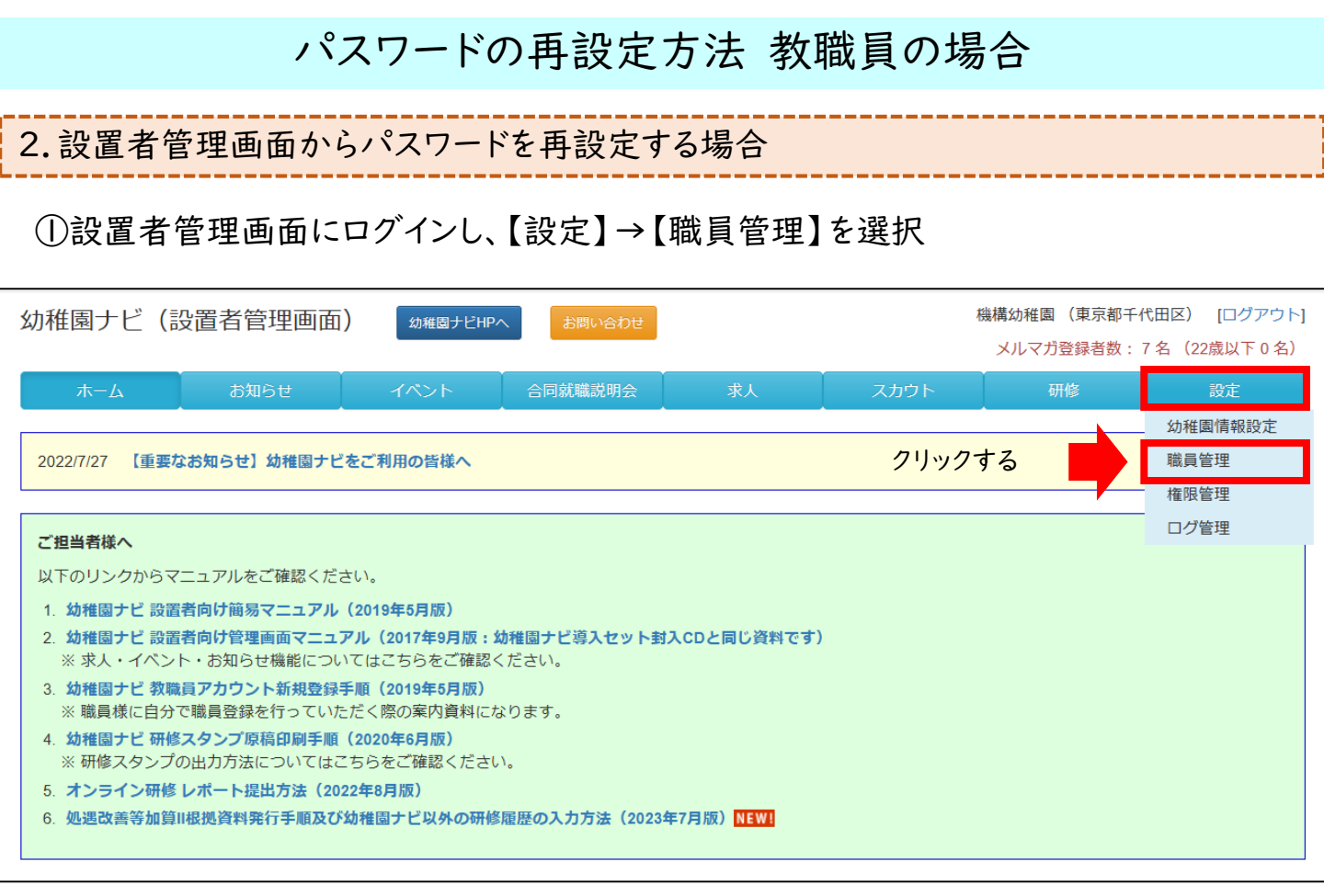

### ②該当教職員の【編集】を選択

| 幼稚園ナビ(                                                          | 設置者管理画面)                                 | 幼稚園ナビHPへ                | お問い合わせ     |              | 模               | 機構幼稚園 (東京都千代 | (田区) [ログアウト] |
|-----------------------------------------------------------------|------------------------------------------|-------------------------|------------|--------------|-----------------|--------------|--------------|
|                                                                 |                                          |                         |            |              |                 | メルマガ登録者数:7   | 名(22歳以下0名)   |
| ホーム                                                             | お知らせ                                     | イベント                    | 合同就職説明会    | 求人           | スカウト            | 研修           | 設定           |
| 職員一覧                                                            |                                          |                         |            |              |                 | 職員登          | 禄 研修履歴集計     |
| <ul> <li>職員登録を教</li> <li>         ・ 職員登録を教         ・</li> </ul> | 職員の方に行っていただく <sup>」</sup><br>教職員登録手順.pdf | 場合は、以下資料手順              | をご案内ください。  |              |                 |              |              |
| <ul> <li>教職員自身に</li> <li></li></ul>                             | よる職員登録(上記)を許<br>設定画面へ                    | 可しない場合は、幼稚              | 園情報設定画面の「胃 | 裁員登録の許可」の設定  | 臣を変更してください。     |              |              |
| <ul> <li>登録済みの教<br/>研修履歴がな</li> </ul>                           | 職員の方が退職した場合は、<br>い場合は「職員情報の削除」           | 、以下の手順で退職処<br>」でも構いません。 | 理を行ってください。 |              |                 |              |              |
| 📩 幼稚園ナビ                                                         | 教職員退職処理手順.pdf                            |                         |            |              |                 |              |              |
| <ul> <li>職員番号をお</li> </ul>                                      | 持ちの方を採用された場合                             | は、以下の手順で教職              | 員登録を行ってくだる | <b>≛</b> し`。 |                 |              |              |
| - 幼稚園ナヒ                                                         | 職員番号での教職員登録手                             | =则貝.pdf                 |            |              |                 |              |              |
| <ul> <li>求職者アカウ</li> <li>(###用ナレ)</li> </ul>                    | ントをお持ちの方を採用されていた。                        | れて、職員登録する場              | 合は以下の手順をごう | 髤内ください。      |                 |              |              |
| ▲ 幼稚園ノし                                                         | . 水脈有から教脈員アカウス                           | /下への変更力法.pdi            |            |              | <b>71</b> 11177 | - 7          |              |
|                                                                 |                                          |                         |            |              | 27929           | る            |              |
| 5件中 1~5件表示                                                      |                                          |                         |            |              |                 | _            | 表示順設定        |
| 氏名                                                              |                                          | 職種                      | 性別 就職年月E   | 生年月日         | 前歷年数            |              |              |
| 機構 次郎                                                           |                                          |                         |            | 1955/01/03   | 編集              | 職員番号 免許管     | 管理研修履歴       |

## パスワードの再設定方法 教職員の場合

#### ③【パスワード】の欄の、【パスワードを変更する】にレチェック。 その後、【新しいパスワード】【新しいパスワード(確認入力)】を入力し、【保存】を選択

| 幼稚園ナビ(設置者管理画面)      幼稚園ナビ+Pへ      お問い合わせ     機構幼稚園(東京都千代田区) [ログアウト]     メルマガ登録者数:7名(22歳以下0名) |                                                                                        |              |  |  |  |  |
|----------------------------------------------------------------------------------------------|----------------------------------------------------------------------------------------|--------------|--|--|--|--|
| ホームお知らせ                                                                                      | イベント 合同就職説明会 求人 スカウト                                                                   | 研修設定         |  |  |  |  |
| 職員情報編集                                                                                       |                                                                                        | 退職処理 職員情報の削除 |  |  |  |  |
| <b>必須</b> 氏名(漢字)                                                                             | 機構 次郎                                                                                  |              |  |  |  |  |
|                                                                                              | きこう じろう                                                                                |              |  |  |  |  |
|                                                                                              | 西暦 1955 年 1 🗸 月 3 🗸 日                                                                  |              |  |  |  |  |
|                                                                                              | ✓                                                                                      |              |  |  |  |  |
| ハンドブック                                                                                       | ▼                                                                                      |              |  |  |  |  |
|                                                                                              | ▼                                                                                      |              |  |  |  |  |
| 就職年月日                                                                                        | 西暦 年 7月 7日                                                                             |              |  |  |  |  |
| 前歷年数                                                                                         | ▼ 年 ▼ ヶ月                                                                               |              |  |  |  |  |
| 住所                                                                                           | 郵便番号 都道府県 ✓ 市区町村 番地以降                                                                  |              |  |  |  |  |
|                                                                                              |                                                                                        |              |  |  |  |  |
| メールアドレス                                                                                      | 登録済み<br>□ メールアドレスを変更する                                                                 |              |  |  |  |  |
| 2011年1月11日1日11日11日11日11日11日11日11日11日11日11日11日                                                | 設定済み<br>□ パスワードを変更する<br>新しいパスワード<br>新しいパスワード (確認入力)                                    | †3           |  |  |  |  |
| 管理画面のログイン                                                                                    | ● 許可する ○ 許可しない ※ メールアドレスを設定されている職員しか管理画面の操作は行えません。 ※「設定」メニューの「権限管理」から許可したい権限を設定してください。 | クリックする       |  |  |  |  |
| 戻る                                                                                           |                                                                                        | 保存           |  |  |  |  |

## パスワードの再設定方法 設置者管理画面の場合

パスワードを再設定したい場合には、下記手順によって対応をお願いします。 →メールアドレスの設定をしていない場合には、対応できない方法です。 メールアドレスの登録をしていない場合には、P7下部を参照ください。

①【パスワードを忘れた方はこちら】を選択

|                       | 幼稚園ナビ                        |     |
|-----------------------|------------------------------|-----|
|                       | 設直百官埋画面(果京都)                 |     |
|                       | ログインID:                      |     |
|                       |                              |     |
|                       | パスワード:                       |     |
|                       |                              |     |
|                       | ログイン                         |     |
|                       | パスワードを忘れた方はこちら クリックする        |     |
|                       |                              |     |
| ②【ログインID】【<br>【送信】を選択 | 【メールアドレス】 【秘密の質問】 【秘密の質問の答え】 | を入力 |
| 「公旧」と選択               |                              |     |
|                       | パスワード再設定の確認 🔶 入力する           |     |
|                       | ログインID:                      |     |
|                       |                              |     |
|                       | メールアドレス:                     |     |
|                       |                              |     |
|                       | 秘密の質問・                       |     |
|                       | 選択してください                     |     |
|                       |                              |     |
|                       | 秘密の負荷の合え:                    |     |
|                       |                              |     |
|                       | 送信 クリックする                    |     |
|                       | 戻る                           |     |

後、

### パスワードの再設定方法 設置者管理画面の場合

③ ②で入力した【秘密の質問】と【秘密の質問の答え】が合致している場合、 下記の表示がなされます。

パスワード再設定用のメールアドレス宛にメールを送信しました。 メール本文に記載されているURLにアクセスし、パスワードの再設定を行ってください。

※【秘密の質問】と【秘密の質問の答え】が分からない場合には、下記二重枠に記載の手順に従ってお問合せください。

④ ②で入力したメールアドレス宛に、再設定用メールが届きます。 メールに記載のURLより再設定をお願いします。

| <b>幼稚園ナビ事務局</b> <<br>To 自分 .■                                   |                                                                | 16:56 (0 分前) ☆               |
|-----------------------------------------------------------------|----------------------------------------------------------------|------------------------------|
| ※本メールは、自動的(<br>こちらのメールは送信!<br>お答えできませんので、                       | <br>こ配信しています。<br>専用のため、直接ご返信いただいてもお問い合わt<br>、あらかじめご了承ください。<br> | せには                          |
| <ul> <li>パスワード再設定の手<br/>下記URLからパスワー<br/>(※有効期限は24時間)</li> </ul> | -続きについて<br>ドの再設定をお願いいたします。<br>です。)                             |                              |
| https:/                                                         | /password/reset?key=dcaa0b3bb5eb                               | 691e8c6e83cd7d43967974b2c286 |

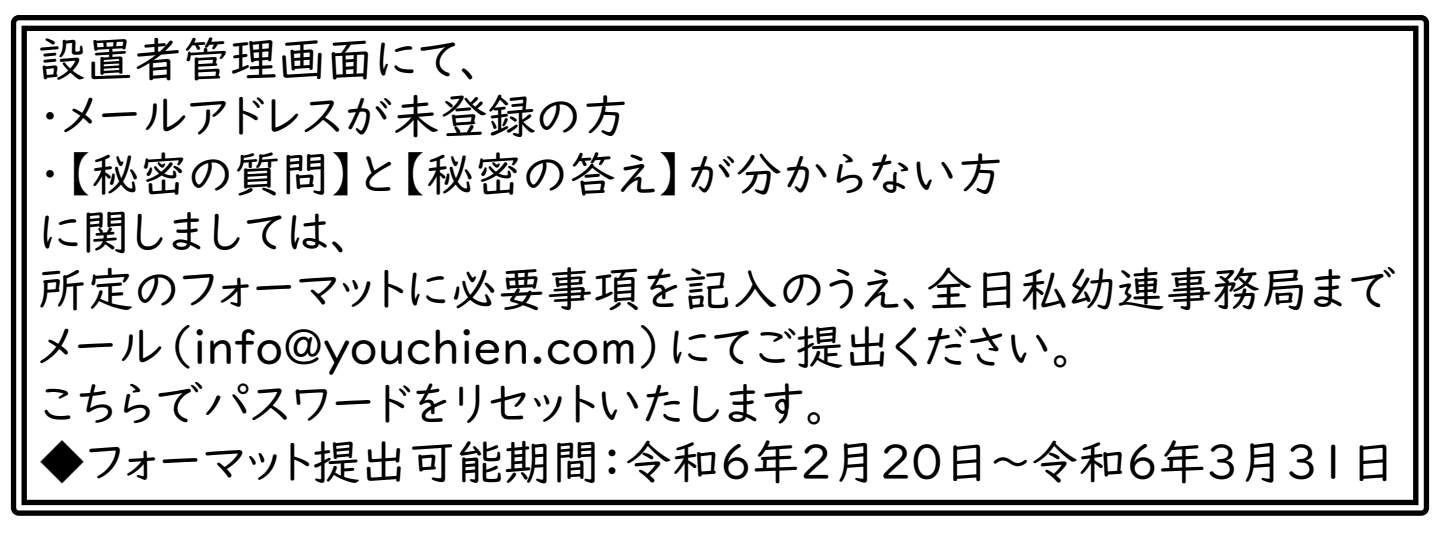

## ログインIDの確認方法 教職員の場合

## ①設置者管理画面にログインし、【設定】→【職員管理】を選択

| 幼稚園ナビ(設置者管理画面) 幼稚園ナピ๚Pへ お問い合わせ 機構幼稚園(東京都千代田区) [ログアウト]                                                                                 |                                                                                                    |          |         |    |      |          |               |  |  |
|----------------------------------------------------------------------------------------------------|----------------------------------------------------------------------------------------------------|----------|---------|----|------|----------|---------------|--|--|
|                                                                                                    |                                                                                                    |          |         |    |      | メルマガ登録者数 | (:7名(22歳以下0名) |  |  |
| ホーム                                                                                                    | お知らせ                                                                                                    |          | 合同就職説明会 | 求人 | スカウト |          | 設定            |  |  |
|                                                                                                    | ·                                                                                                    |          | •       | ·  |      | ·        | 幼稚園情報設定       |  |  |
| 2022/7/27 【重要和                                                                                                    | <b>なお知らせ】幼稚園ナビ</b>                                                                                                    | をご利用の皆様へ |         |    | クリック | する       | 職員管理          |  |  |
|                                                                                                    |                                                                                                    |          |         |    |      |          | 権限管理          |  |  |
| プロ当老洋へ                                                                                                    |                                                                                                    |          |         |    |      |          | ログ管理          |  |  |
| 以下のリンクからマ<br>1. 幼稚園ナビ 設置<br>2. 幼稚園ナビ 設置<br>※ 求人・イベン<br>3. 幼稚園ナビ 教職<br>※ 職員様に自分<br>4. 幼稚園ナビ 研婚<br>※ 研修スタンプ<br>5. オンライン研修<br>6. 処遇改善等加算 | 口グ管理   以下のリンクからマニュアルをご確認ください。   1. 幼稚園ナビ 設置者向け簡易マニュアル(2019年5月版)   2. 幼稚園ナビ 設置者向け管理画面マニュアル(2017年9月版:幼稚園ナビ導入セット封入CDと同じ資料です)   ※ 求人・イベント・お知らせ機能についてはこちらをご確認ください。   3. 幼稚園ナビ 教職員アカウント新規登録手順(2019年5月版)   ※ 職員様に自分で職員登録を行っていただく際の案内資料になります。   4. 幼稚園ナビ 研修スタンプ原稿印刷手順(2020年6月版)   ※ 研修スタンプ原稿印刷手順(2020年6月版)   ※ 研修スタンプの出力方法についてはこちらをご確認ください。   5. オンライン研修 レポート提出方法(2022年8月版)   6. 処遇改善等加算II根拠資料発行手順及び幼稚園ナビ以外の研修履歴の入力方法(2023年7月版)   NEWI |          |         |    |      |          |               |  |  |

### ②該当教職員の【職員番号】を選択すると、職員番号がかかれた書類がPDF化されます

| 幼稚園ナビ(設置者管理画面)     幼稚園ナビHPへ     お問い合わせ     機構幼稚園(東京都千代田区) [ログアウト]       メルマガ登録者数:7名(22歳以下0名) |                                                                                                    |                             |            |                   |          |         |             |  |  |
|----------------------------------------------------------------------------------------------|----------------------------------------------------------------------------------------------------|-----------------------------|------------|-------------------|----------|---------|-------------|--|--|
| ホーム                                                                                          | お知らせ                                                                                                    | イベント                        | 合同就職説明会    | 求人                | スカウト     | 研修      | 設定          |  |  |
| 職員一覧                                                                                         |                                                                                                    |                             |            |                   |          | l       | 職員登録 研修履歴集計 |  |  |
| <ul> <li>職員登録を教職員</li> <li>幼稚園ナビ 教</li> </ul>                                                | 員の方に行っていただく<br>職員登録手順.pdf                                                                                                    | 「場合は、以下資料手順                 | をご案内ください。  |                   |          |         |             |  |  |
| <ul> <li>教職員自身による</li> <li></li></ul>                                                        | 3職員登録(上記)を詳<br>定画面へ                                                                                                    | F可しない場合は、幼稚                 | 園情報設定画面の「贈 | <b>裁員登録の許可」の設</b> | 定を変更してくた | ごさい。    |             |  |  |
| <ul> <li>登録済みの教職<br/>研修履歴がない<br/>幼稚園ナビ 教     </li> </ul>                                     | <ul> <li>・ 登録済みの教職員の方が退職した場合は、以下の手順で退職処理を行ってください。</li> <li>研修履歴がない場合は「職員情報の削除」でも構いません。</li> <li>▲ 幼稚園ナピ 教職員退職処理手順 pdf</li> </ul> |                             |            |                   |          |         |             |  |  |
| <ul> <li>職員番号をお持<sup>つ</sup></li> <li>         幼稚園ナビ 職     </li> </ul>                       | 5の方を採用された場合<br>員番号での教職員登録                                                                                                    | âは、以下の手順で教職<br>手順.pdf       | 員登録を行ってくださ | τι,               |          |         |             |  |  |
| <ul> <li>求職者アカウン</li> <li></li></ul>                                                         | ∼をお持ちの方を採用さ<br>職者から教職員アカウ                                                                                                    | sれて、職員登録する場<br>ントへの変更方法.pdf | 合は以下の手順をご紊 | 欧ください。            |          |         |             |  |  |
| 5件中 1~5件表示                                                                                   |                                                                                                    |                             |            |                   |          | クリックする  | 表示順設定       |  |  |
| 氏名                                                                                           |                                                                                                    | 職種                          | 性別 就職年月日   | 生年月日              | 前歴年数     |         |             |  |  |
| 機構 次郎                                                                                        |                                                                                                    |                             |            | 1955/01/03        |          | 編集 職員番号 | 免許管理研修履歴    |  |  |

## ログインIDの確認方法 設置者管理画面の場合

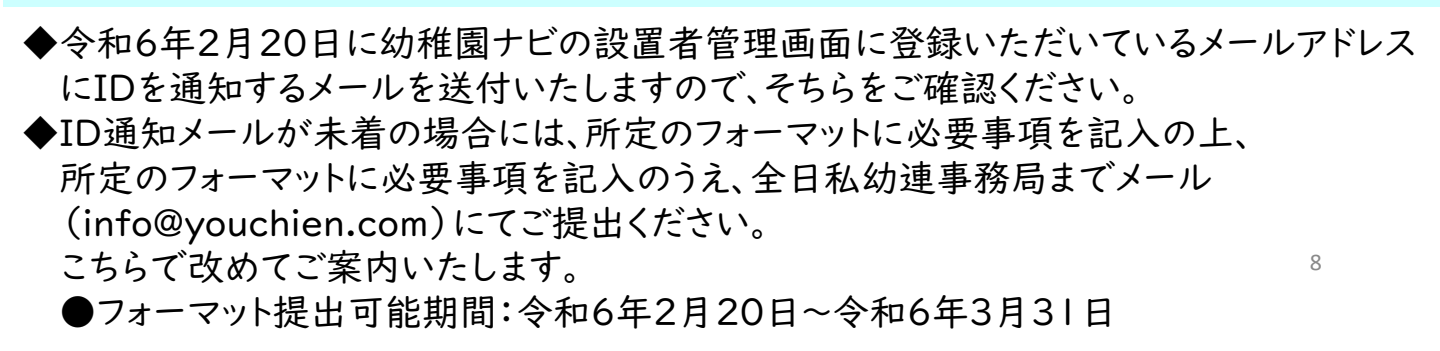